Screen captures showing UNIFI licensing activation steps with UNIFI 1.7.1 – Windows 7 64 bit Professional.

After UNIFI is installed, you need to activate licenses in order to really use the software. Begin by starting the UNIFI software.

The following login screen appears. Use the default login of administrator/administrator to log in.

|                                                      |                                            | SCIENTIFIC INFORMATION SYSTE |
|------------------------------------------------------|--------------------------------------------|------------------------------|
|                                                      |                                            |                              |
|                                                      |                                            |                              |
|                                                      |                                            |                              |
| ntor your upor name and a                            | accurated belows                           |                              |
| nter your user name and p<br>User name:              | password below:                            |                              |
| nter your user name and p<br>User name:<br>Password: | bassword below:                            |                              |
| nter your user name and p<br>User name:<br>Password: | Dassword below:                            |                              |
| nter your user name and p<br>User name:<br>Password: | Use default role<br>Cannot remember passwo | rd?                          |

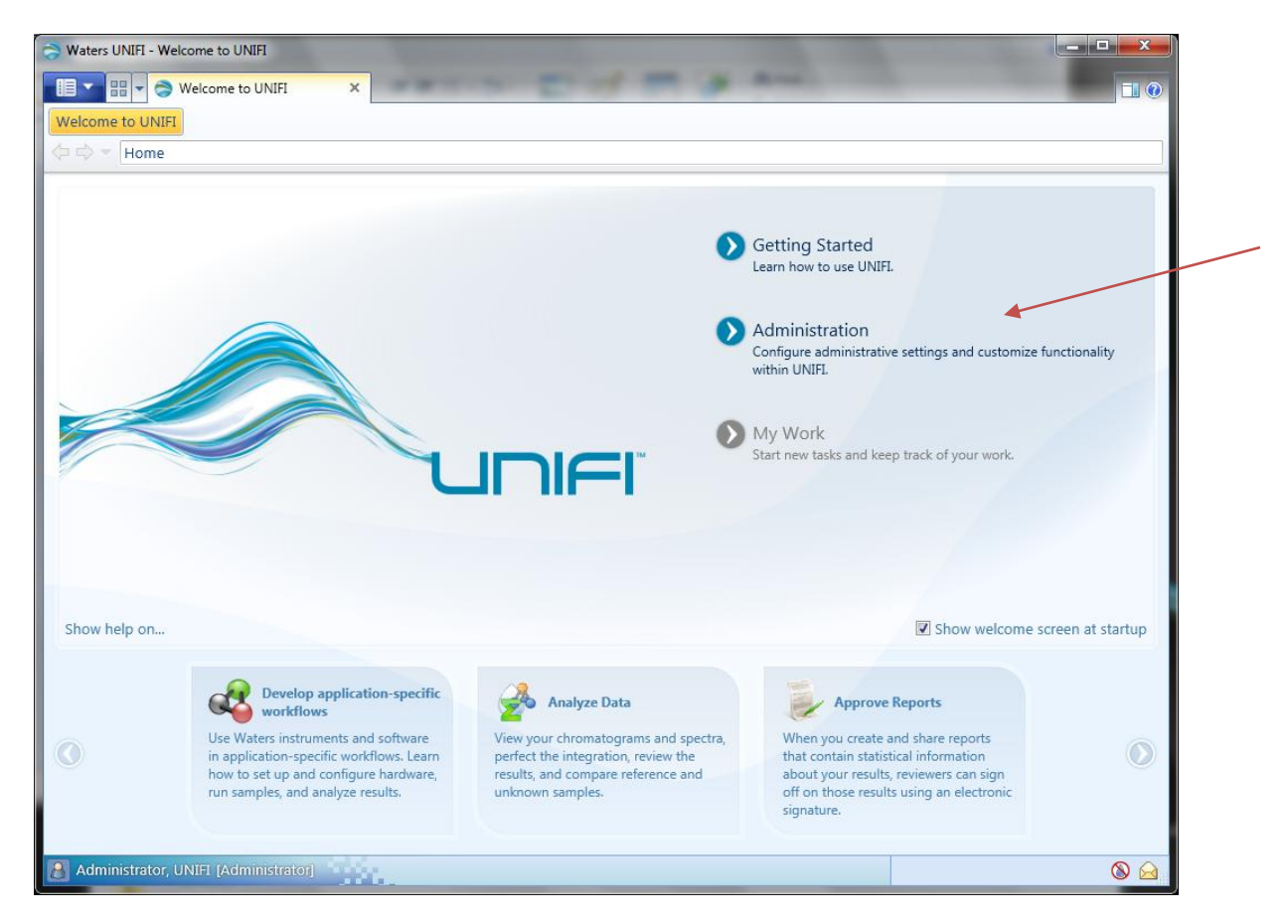

Prior to registering the software, the Admin screen only has the license activation icons. Click on the Administration choice to see these choices.

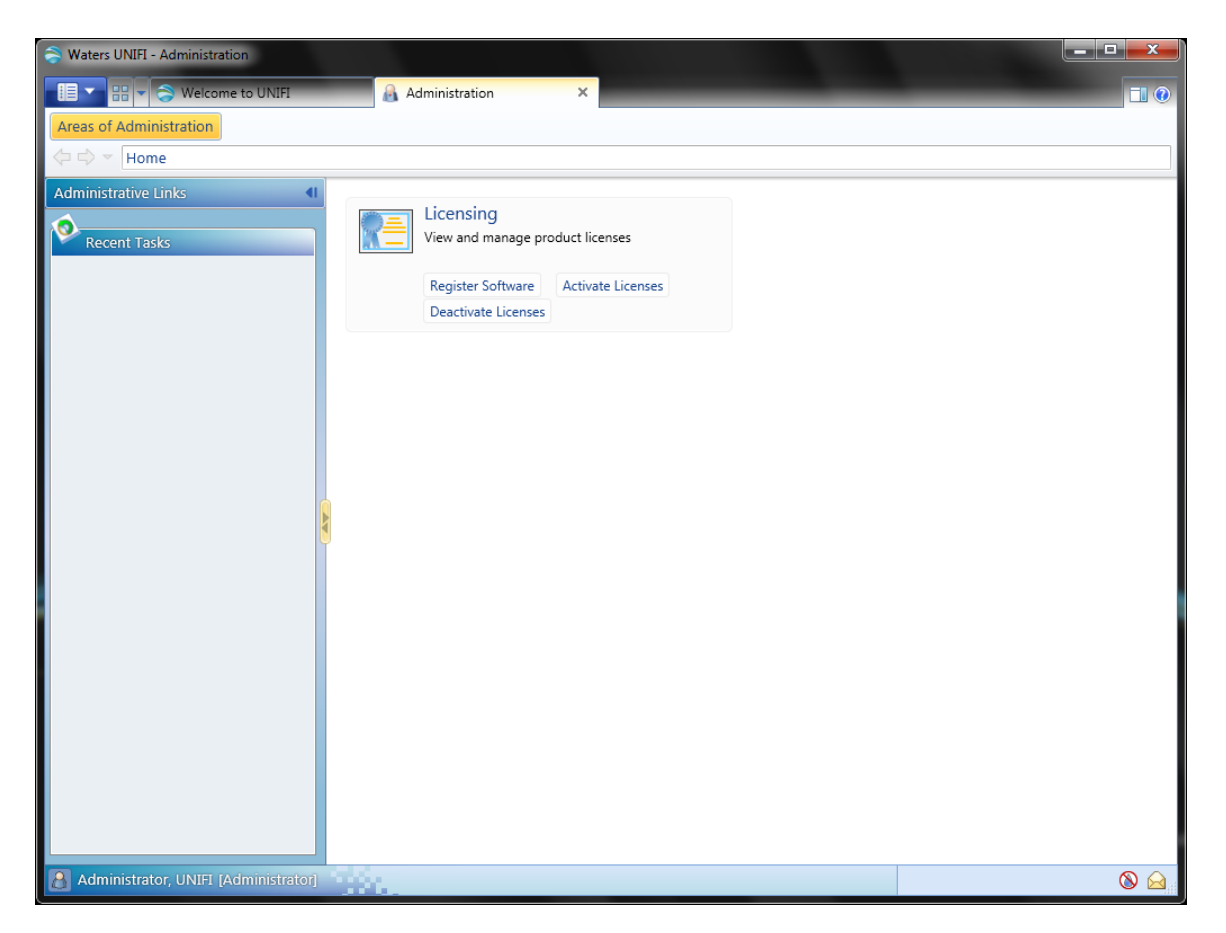

Here's a snapshot of what you see on a fresh install of UNIFI with no licenses activated. The only thing you can do is register the software and activate licenses. Click on Register Software to start the process.

| Welcome to UNIFI                                                                   | Administration                                                               | 🔚 Licensing 🛛 🗙                                                                                                |      |
|------------------------------------------------------------------------------------|------------------------------------------------------------------------------|----------------------------------------------------------------------------------------------------|------|
| Licensing                                                                          |                                                                              |                                                                                                    |      |
| Tasks (I<br>Links<br>Register Software<br>Activate Licenses<br>Deactivate Licenses | Register Software<br>Where do you want to sto<br>Software registration file: | re the file that will contain your license registration informatic<br>SoftwareRegistrationJWeller25aug2015.lic | n?   |
| Recent Tasks<br>Licensing                                                          |                                                                              |                                                                                                    | Next |
|                                                                                    |                                                                              |                                                                                                    |      |

With Register Software selected, we will need to first create a Software Registration file on this computer to give to Waters. Provide a name to call this registration file as well as a location on where it should be saved. Then click Next.

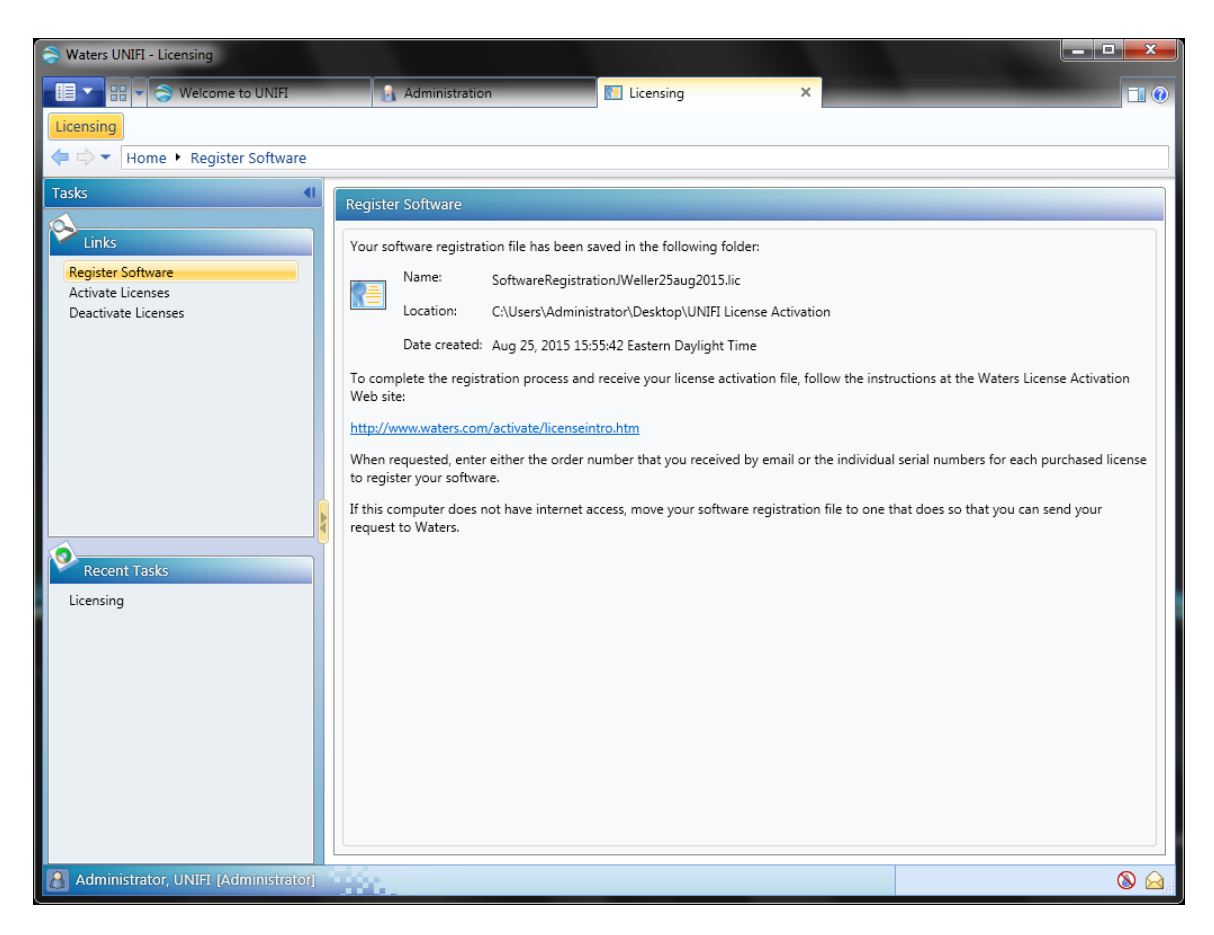

Once the software registration file is created, we must provide this formally to Waters. This is done with an internet connection. When you click on Next, it will come up with this screen above with a website link to use. Click the link if you have website access. It will bring you to Waters.com where you must login to the Waters website with your account details.

| (C) W https://ww | ww.waters.com/waters/login.htm?redirectUrl=http%3A%2F 🔎 👻 🖒                                | W Registration Page : Waters ×                                                    |                                                     | <u><u><u></u></u><u></u><u></u><u></u><u></u><u></u><u></u><u></u><u></u><u></u><u></u><u></u><u></u><u></u><u></u><u></u><u></u><u></u></u> |
|------------------|--------------------------------------------------------------------------------------------|-----------------------------------------------------------------------------------|-----------------------------------------------------|----------------------------------------------------------------------------------------------------|
|                  | Login/Register United                                                                      | States Contact Waters                                                             | 🔍 🛛 📜 ORDER CENTE                                   | R 🔨 🥆                                                                                                    |
|                  | Waters<br>THE SCIENCE OF WHAT'S POSSIBLE"                                                  |                                                                                   |                                                     |                                                                                                    |
|                  | INDUSTRIES PRODUCTS RESOURCES EDUCA                                                        | TION & EVENTS SERVICES & SUPPOR                                                   | ABOUT WATERS                                        |                                                                                                    |
|                  | Login<br>If you are already registered, enter your email address<br>and password to login. | Register with Waters.co<br>Register once for ongoing access to Wa<br>and support. | M<br>sters Community, seminars and events, shopping |                                                                                                    |
|                  | * Password:                                                                                | * First Name:                                                                     |                                                     |                                                                                                    |
|                  |                                                                                            | * Last Name:                                                                      |                                                     |                                                                                                    |
|                  | ™ Remember me Login                                                                        | * Company:                                                                        |                                                     |                                                                                                    |
|                  |                                                                                            | Department:                                                                       |                                                     |                                                                                                    |
|                  | Forgot your email address?     Forgot your password?                                       | * Telephone Number:                                                               |                                                     |                                                                                                    |
|                  |                                                                                            | Extension:                                                                        |                                                     |                                                                                                    |
|                  |                                                                                            | * Street Address:                                                                 |                                                     |                                                                                                    |
|                  |                                                                                            |                                                                                   |                                                     |                                                                                                    |
| Sec. 20.         |                                                                                            | * City:                                                                           |                                                     |                                                                                                    |
|                  |                                                                                            | * State/Province/Region:                                                          | Select One                                          | Date Date of the                                                                                                    |
|                  |                                                                                            | * Zip/Postal Code:                                                                |                                                     | 1 1 1 1 1 1 1 1 1 1 1 1 1 1 1 1 1 1 1                                                                                                    |
| 1.1              |                                                                                            | * Country:                                                                        | United States                                       |                                                                                                    |
|                  |                                                                                            | * Email Address:                                                                  |                                                     |                                                                                                    |
|                  |                                                                                            | * Create Password:                                                                |                                                     |                                                                                                    |
|                  |                                                                                            | * Confirm Password:                                                               |                                                     | <b>~</b>                                                                                                    |
|                  |                                                                                            |                                                                                   |                                                     |                                                                                                    |

Once you've logged in, you can then continue on with the registration process. Pick what products you're registering. Here we want to activate UNIFI workstation licenses.

| W http://www.waters.co | om/activate/licenseintro.htm?fromLoginPage=1, D + C W Waters Licensing Activate/E ×                                                                   | <b>↑</b> ★ |
|------------------------|----------------------------------------------------------------------------------------------------|------------|
| THE SI                 | CIENCE OF WHAT'S POSSIBLE."                                                                                                    |            |
|                        |                                                                                                    |            |
|                        |                                                                                                    |            |
|                        | Welcome to the Waters License Activation Center                                                                                                    |            |
|                        |                                                                                                    |            |
|                        | You will need your software license serial numbers and your Software Registration file to activate your licenses or your License Deactivation file to |            |
|                        | deactivate your licenses. Need Assistance? <u>Contact your local office</u> .                                                                         |            |
|                        | Disso select                                                                                                    |            |
|                        | Piedse select                                                                                                    |            |
|                        | O Breeze 2                                                                                                    |            |
|                        | C Empower 2                                                                                                    |            |
|                        |                                                                                                    |            |
|                        | O Nucleonesis                                                                                                    |            |
|                        | ○ Paradigm Scientific Search                                                                                                    |            |
|                        | Please select                                                                                                    |            |
|                        | Workstation                                                                                                    |            |
|                        | O Network                                                                                                    |            |
|                        | Enterprise                                                                                                    |            |
|                        | Please select                                                                                                    |            |
|                        | Activate License(s)                                                                                                    |            |
|                        | O Deactivate License(s)                                                                                                    |            |
|                        |                                                                                                    |            |
|                        | Next                                                                                                    |            |
|                        |                                                                                                    |            |
|                        |                                                                                                    |            |

Note: As you can see, we also use this same interface to deactivate as well.

| ← → W http://www      | w.waters.com/activate/licenseintro.htr    | arning - SAP NetWeaver Por W New License Request Produ ×                                                       | - □ -×-<br>↑ ★ ‡ |
|-----------------------|-------------------------------------------|----------------------------------------------------------------------------------------------------|------------------|
| File Edit View Favori | ites Tools Help                           |                                                                                                    |                  |
|                       | ▼ Page ▼ Safety ▼ Tools ▼ 🚱 ▼ 🚉           |                                                                                                    |                  |
|                       | * Country:                                | United States                                                                                                  | ^                |
|                       | Please Enter Your Order Number or         | Software Serial Number(s)                                                                                      |                  |
|                       | Enter your order number to select your a  | ctivations from a list of all your software serial numbers. Or, enter individually each software serial        |                  |
|                       | number to activate (these are displayed o | in the license certificate or the original software media). Your activation must include a base license if one |                  |
|                       |                                           |                                                                                                    |                  |
|                       | Order Number:                             |                                                                                                    |                  |
|                       |                                           | Next                                                                                                    | 10 A 10 A 10     |
|                       |                                           |                                                                                                    | C C C C          |
|                       |                                           |                                                                                                    |                  |
|                       | Base Software License:                    |                                                                                                    |                  |
|                       | Named User License(s):                    | ^                                                                                                    |                  |
|                       |                                           | $\checkmark$                                                                                                   |                  |
|                       | Instrument Control Licenses               |                                                                                                    |                  |
|                       | instrument control Licenses               |                                                                                                    |                  |
|                       | Waters System Control:                    | Ô                                                                                                    |                  |
|                       | The Part Control                          |                                                                                                    |                  |
|                       | Iniro Party Control:                      | $\hat{\mathbf{O}}$                                                                                             |                  |
|                       |                                           |                                                                                                    |                  |
|                       | Software Option Licenses                  |                                                                                                    |                  |
|                       | Large Molecule:                           |                                                                                                    |                  |
|                       | Small Molecule:                           |                                                                                                    |                  |
|                       |                                           |                                                                                                    |                  |
|                       | Qualification Licenses                    |                                                                                                    |                  |
|                       | Software:                                 |                                                                                                    |                  |
|                       |                                           | ×                                                                                                    |                  |
|                       | Instrument:                               |                                                                                                    |                  |
|                       |                                           | $\checkmark$                                                                                                   |                  |
|                       | Sciontific Library                        |                                                                                                    |                  |
|                       | Scientific Library                        |                                                                                                    | ~                |
|                       | Library:                                  |                                                                                                    | € 100% -         |

After making your options, you must give the website correct serial numbers. The system will check if those numbers are valid.

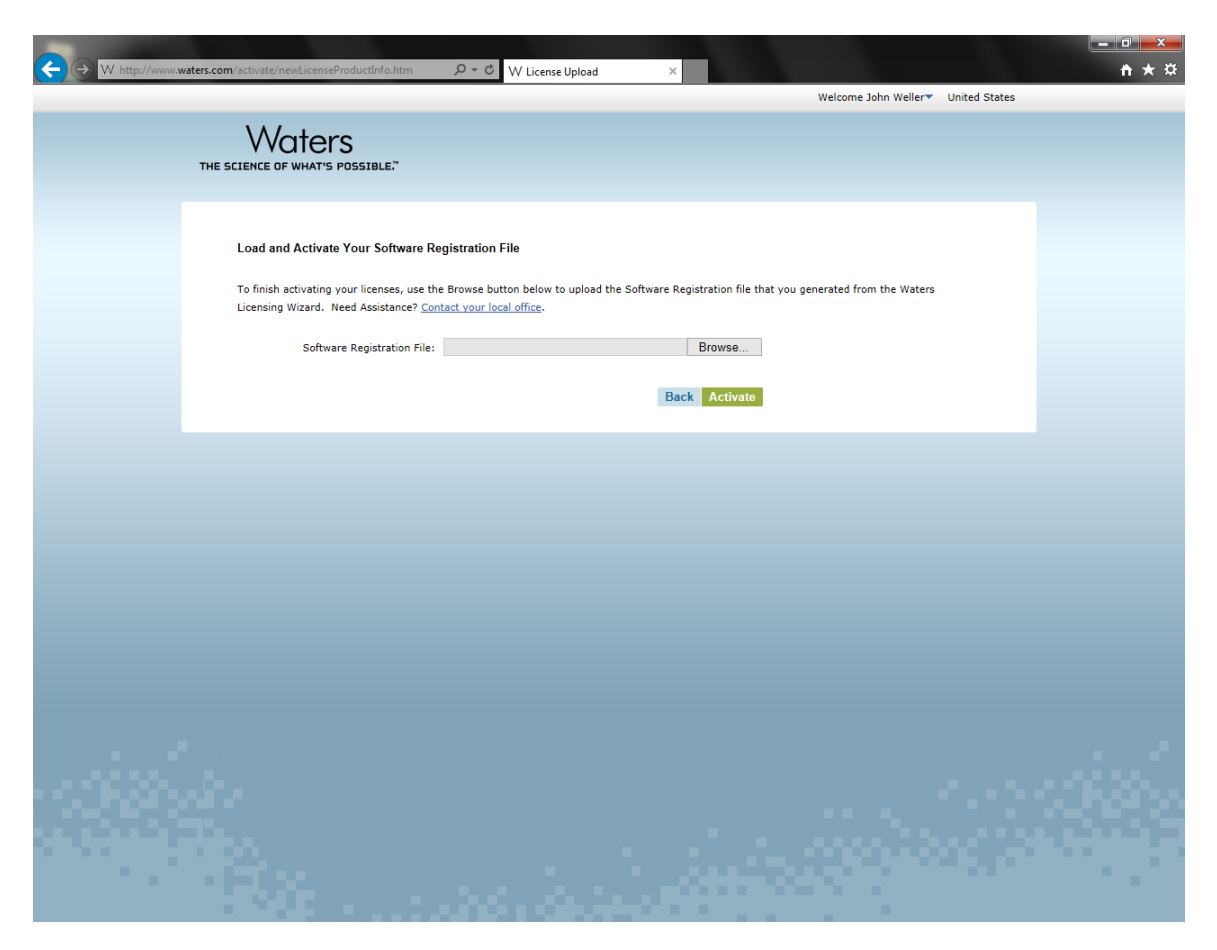

If all is entered correctly and the website validates the numbers, you will be allowed to give the website your Software Registration file. Point the website to where this file is found on the computer then click Activate.

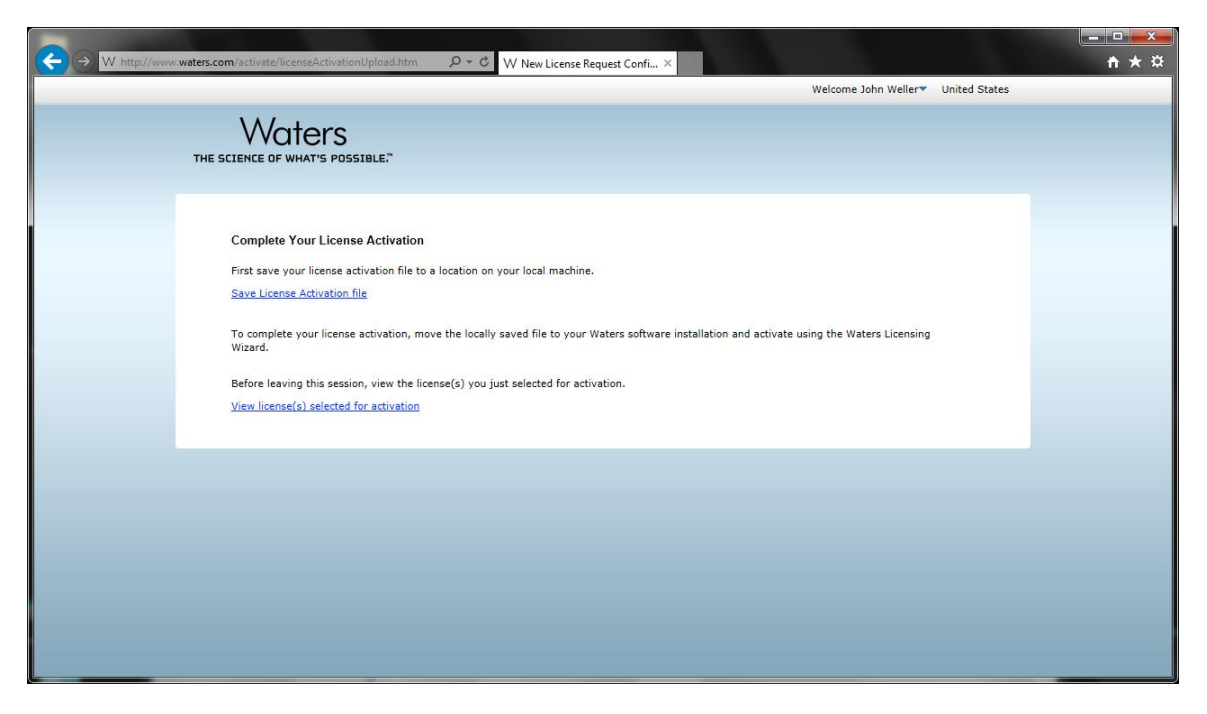

To finish the process with Waters, save the activation file by clicking on the top link. Shown below in an example dialog box where it asks you where to save this file. Click Save to continue.

| 🛃 Save As                                                                                          |                                         |        |                                    |  |
|----------------------------------------------------------------------------------------------------|-----------------------------------------|--------|------------------------------------|--|
| UNIFI L                                                                                            | icense Activation                       | 47     | Search UNIFI License Activation 🔎  |  |
| Organize 🔻 New folder 🔠 🔻 🔞                                                                        |                                         |        |                                    |  |
| Favorites<br>Favorites<br>Desktop<br>Downloads<br>Recent Places<br>Libraries<br>Documents<br>Music | Name SoftwareRegistrationJWeller25aug20 | 15.lic | Date modified<br>8/25/2015 3:55 PM |  |
| E Pictures<br>Videos<br>Computer<br>System (C:)                                                    |                                         |        | 4                                  |  |
| File <u>n</u> ame: 201                                                                             | 508250409017DE0E2C5E512A542E48DBEC9E80  | B48FB  | lic 🗸                              |  |
| Save as <u>t</u> ype: LIC                                                                          | File (*.lic)                            |        |                                    |  |
| Alide Folders                                                                                      |                                         |        | Save Cancel                        |  |

Once the save is complete, it's good to actually view the licenses activated for confirmation from the website. When you click on View licenses you see something like this:

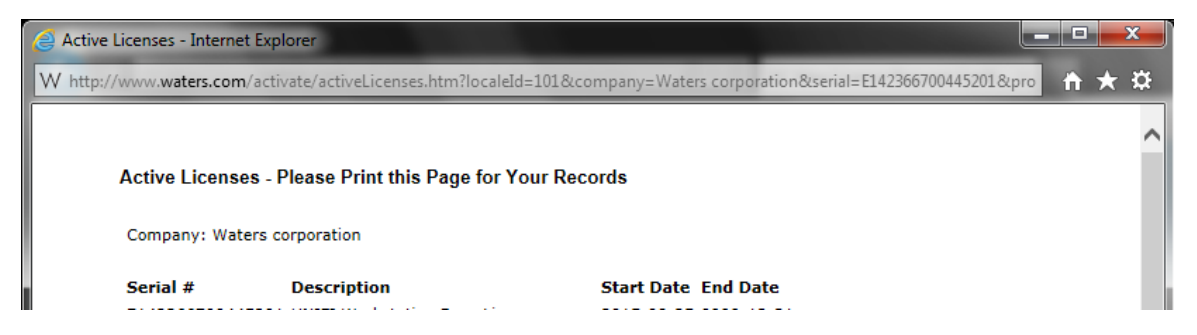

At this point, we are ready to take this saved activation file and give it to UNIFI so we can unlock the program for use.

Go back to the UNIFI session that is still open.

| S Waters UNIFI - Licensing                                                                                                    |                                                                                                    |
|----------------------------------------------------------------------------------------------------|----------------------------------------------------------------------------------------------------|
| 🔲 🐨 🖶 👻 🍣 Welcome to UNIFI                                                                                                    | Administration                                                                                                    |
| Licensing                                                                                                    |                                                                                                    |
| ⇐ 🖘 🔻 Home 🕨 Activate Licenses                                                                                                   |                                                                                                    |
| Tasks       Links       Register Software       Activate Licenses       Deactivate Licenses         Recent Tasks       Licensing | Activate Licenses         What license activation file do you want to use?         License activation file:         Select the license activation file that you downloaded from the Waters License Activation Center web site.         You must perform this license activation process on a computer that can access your software installation.         Next |
|                                                                                                    |                                                                                                    |
| Administrator, UNIFI [Administrator]                                                                                             | 8                                                                                                    |

Click on the Activate Licenses option and next browse to the location on where this activation file was saved from the website.

| S Open                                                                                                    | ×                       |
|----------------------------------------------------------------------------------------------------|-------------------------|
| Search UNIFI License Activation                                                                             | FI License Activation 👂 |
| Organize 🔻 New folder                                                                                       | = - 1 0                 |
| ★ Favorites                                                                                                 | Date modified           |
| Desktop 201508250409017DE0E2C5E512A542E48DBEC9E80B48FB.                                                     | lic 8/25/2015 4:05 PM   |
| Downloads SoftwareRegistrationJWeller25aug2015.lic                                                          | 8/25/2015 3:55 PM       |
| 📃 Recent Places                                                                                             |                         |
| <ul> <li>□ Libraries</li> <li>□ Documents</li> <li>□ Music</li> <li>□ Pictures</li> <li>□ Videos</li> </ul> |                         |
| System (C:)                                                                                                 |                         |
| 👝 New Volume (E:)                                                                                           |                         |
| My Passport (F:)                                                                                            | 4                       |
| File <u>n</u> ame: 201508250409017DE0E2C5E512A542E <sup>2</sup> ▼ (*.lic)<br>Open                           | ▼<br>Cancel             |

Shown above is the dialog box showing which file we saved from the website. Click on Open to continue.

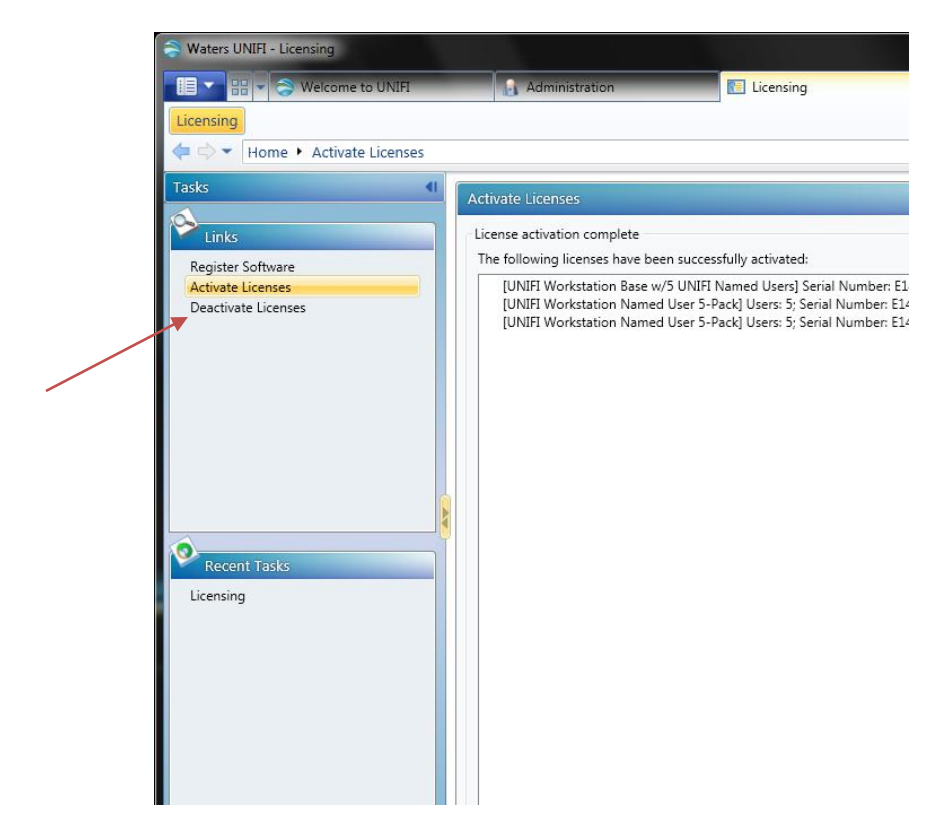

Once that is done, you will see details that it was loaded successfully. You can also verify which licenses are activated by going to the Deactivate Licenses section as it too will show all activated licenses (there is no Show Licenses option within UNIFI).

If we go back to the main Administration screen, instead of just Licensing, we now have a lot more options. (If this doesn't show immediately, force a refresh by logging out of UNIFI and then logging back in.)

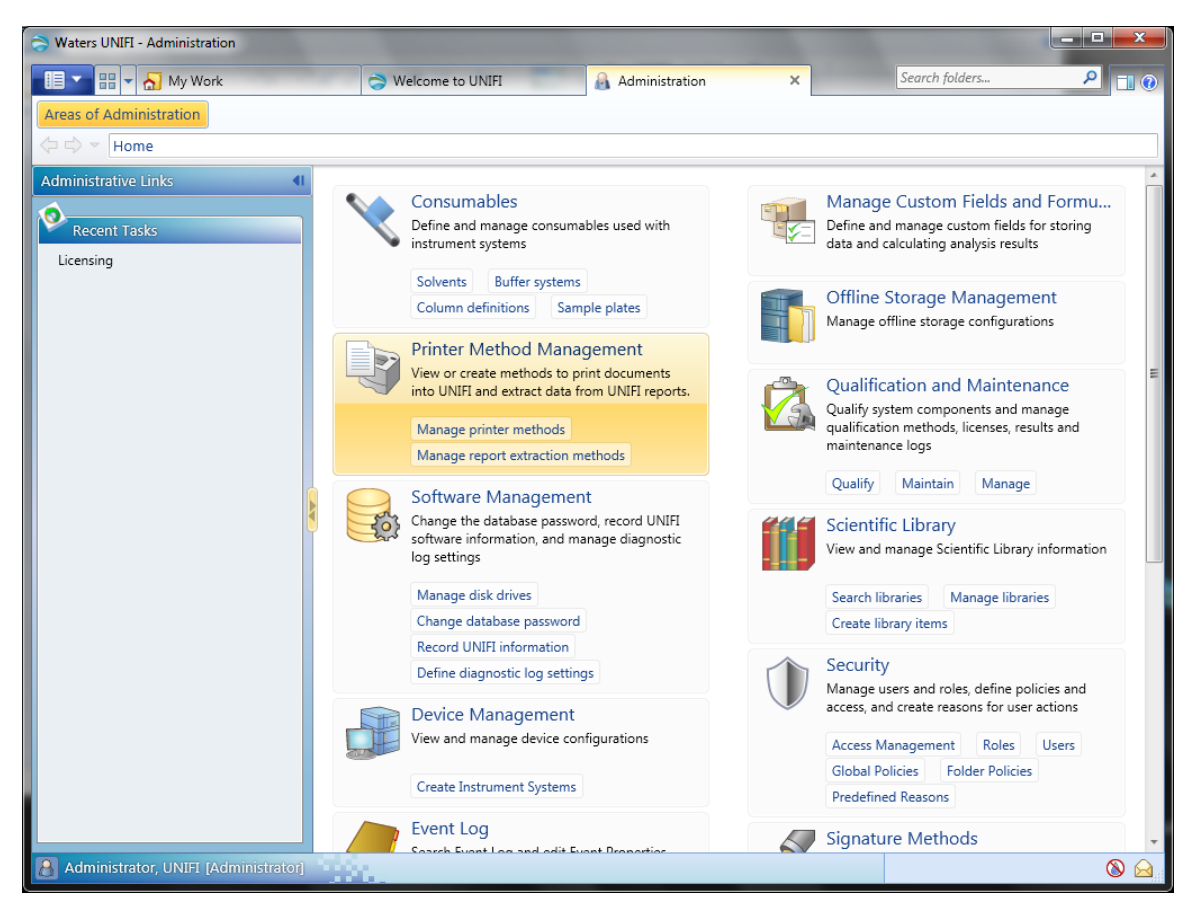